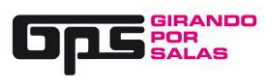

## 1.- ENTRA EN NUESTRA WEB Y REGISTRATE (mail y contraseña)

| ← → C ① www.gira | andoporsalas.com |                           |              |        |              |       |      | ର୍ନ୍ 🖧 😗 🚳 🗄         |  |  |
|------------------|------------------|---------------------------|--------------|--------|--------------|-------|------|----------------------|--|--|
|                  | Gp               | GIRANDO<br>POR<br>SALAS # | GPS8 🎔 🖪 🛗   |        |              |       |      | ENTRAR / REGISTRARSE |  |  |
|                  | INICIO           | ¿QUÉ ES?                  | CONVOCATORIA | PRENSA | HISTÓRICO    | AYUDA | BLOG |                      |  |  |
|                  |                  |                           |              |        |              |       |      |                      |  |  |
|                  |                  |                           |              |        |              |       |      |                      |  |  |
|                  |                  |                           |              |        |              |       |      |                      |  |  |
|                  |                  |                           |              | C 0 1  |              |       |      |                      |  |  |
|                  | LUNCIERIUS       |                           |              |        |              |       |      |                      |  |  |
|                  |                  |                           |              |        | <u># GPS</u> |       |      |                      |  |  |
|                  |                  |                           |              |        |              |       |      |                      |  |  |
|                  |                  |                           |              |        |              |       |      |                      |  |  |

2.- TE APARECERÁ LA SIGUIENTE PANTALLA

| ← → C O No es seguro   www.girandoporsalas.com                         | Q 🕁 🚜 🖸 🚳 I          |
|------------------------------------------------------------------------|----------------------|
|                                                                        | ENTRAR / REGISTRARSE |
|                                                                        |                      |
| L-10/PUL                                                               |                      |
| CONTRASEÑA                                                             |                      |
| ¿Has olvidado tu contraseña?                                           |                      |
| Entrar Crear una cuenta                                                |                      |
| 📭 Iniciar sesión con Facebook                                          |                      |
| El acceso a través de FB sólo te permite participar en la votación pút | dica                 |
| #000                                                                   |                      |
| # 695                                                                  |                      |
|                                                                        |                      |
|                                                                        |                      |

SI YA TE HAS REGISTRADO ANTERIORMENTE EN LA WEB DE GPS, TENDRÁS QUE ESCRIBIR TU MAIL Y CONTRASEÑA Y PINCHAR "ENTRAR".

SI ES LA PRIMERA VEZ QUE TE REGISTRAS, PICHA "CREAR CUENTA".

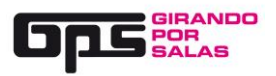

#### NOTA:

# <u>PARA INSCRIBIR UNA BANDA SÓLO SE PODRÁ HACER SI AL CREAR TU PERFIL LO HACES COMO</u> <u>"GRUPO" – "SELLO" – "EMPRESA" – "AGENCIA DE MANAGEMENT"</u>

| ← → C O No es seguro   www.girandoporsalas.com                        | Q 🕁 🗾 💁 🌒 |
|-----------------------------------------------------------------------|-----------|
| ENTRAR / REGIST                                                       | RARSE     |
| INICIO ¿QUÉ ES? CONVOCATORIA Nombre de usuario (3 caracteres mínimo)  |           |
| Email                                                                 |           |
| Selecciona tipo de usuario +                                          |           |
| Selecciona tipo de usuario<br>Grupo o artista<br>Público general      |           |
| Sello<br>Empresa del sector musical<br>Agencia de Management<br>Salas |           |
| ₩ Deseo recibir newsletter de GPS                                     |           |
| Registrarme                                                           |           |
|                                                                       |           |
|                                                                       |           |

# 3.- AL ENTRAR CON TU MAIL Y CONTRASEÑA, TE APARECERÁ LA SIGUIENTE PANTALLA

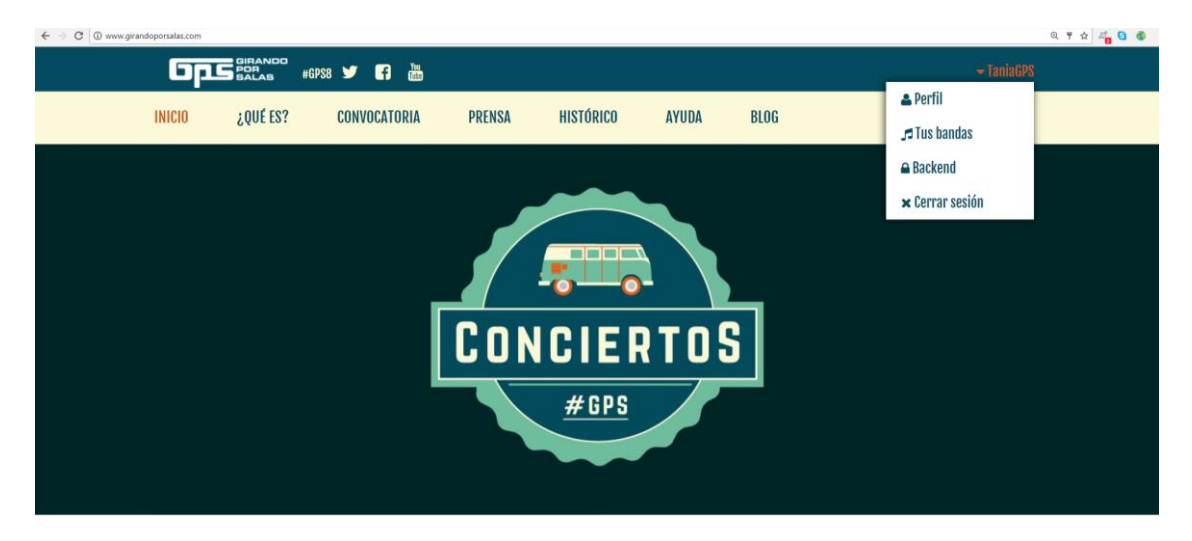

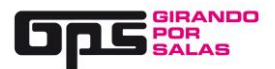

4.- **SI ESTAS REGISTRADO**, PICHA EN TU PERFIL Y SI COMPRUEBA QUE TUS DATOS ESTÁN CORRECTOS DE CONTACTO, ETC, ETC..

LUEGO ENTRA EN LA OPCIÓN "TUS BANDAS"

5.- SI NO ESTABAS REGISTRADO ANTERIOREMENTE EN LA WEB DE GPS, PINCHA PERFIL Y CREA TU PERFIL COMPLEMENTANDO TODOS LOS DATOS. DESPUÉS DE RELLENAR TU PERFIL, PINCHA "TUS BANDAS.

#### 6.- LA SIGUIENTE PANTALLA SERÁ:

| INICIO       ¿QUÉ ES?       CONVOCATORIA       PRENSA       HISTÓRICO       AYUDA       BLOG         Image: Convocatorial conversiones de Conversiones anteriores de GPS. Haz click en el que quieras volver a inscribir este año. Deberás volvera asubil las canciones o insertar el frame deside Bandcamp o SoundCloud, también puedes subir fotos y no olvides repasar los datos de los integrantes.       Estos son los grupos que ya has inscribe en esta edición GPS8, si necesitas editar algún dato haz click en su nombre.       Total de votos emitidos 0/50         Na vez que te inscribes y hasta que se publique la lista de aprobados, tu ficha mostrará uno de los siguientes estados:       Image: Convertas fritos       Total de votos emitidos 0/50         Bunga Bunga       Image solar en esta lista de aprobados, tu ficha mostrará uno de los siguientes estados digliannados en atteriores de descarga si el tatajo ado tato da patiente de descarga si el tatajo ado do un link de de descarga si el tatajo ado en at estido de descarga si el tatajo ado en at estido de descarga si el tatajo ado en at estido de descarga si el tatajo ado en ateriores avisiandos e anteriores de descarga si el tatajo ado en ateriores avisiandos e ateriores avisiandos e ateriores area tu bando de ado estidones.       Image: Conversione al tradiciones descarga si el tatajo ado en ateriores avisiandos e ateriores avisiandos e ateriones aterio ado estarga neme seminis e ateriones.                                                                                                    | GPS SALAS #GPS8                                                                                                    | 🎔 🖪 🛗                                                                                                    |                                                                                                    |                                                                         |                                                  | <del>v</del> Ta                                                                                                    | iniaGPS |  |  |  |
|----------------------------------------------------------------------------------------------------|----------------------------------------------------------------------------------------------------|----------------------------------------------------------------------------------------------------|----------------------------------------------------------------------------------------------------|-------------------------------------------------------------------------|--------------------------------------------------|----------------------------------------------------------------------------------------------------|---------|--|--|--|
| Consistencies     Construction     Construction | INICIO ¿QUÉ ES?                                                                                                    | CONVOCATORIA                                                                                              | PRENSA                                                                                                    | HISTÓRICO                                                               | AYUDA                                            | BLOG                                                                                                    |         |  |  |  |
| Estos son los grupos o artistas que inscribiste<br>en ediciones anteriores de GPS, Haz click en el<br>que quieras volver a subir fotos o insertar el frame<br>desde Bandcamp o SoundCloud, también<br>puedes subir fotos y no olvides repasar los<br>datos de los integrantes.     Estos son los grupos que ya has inscrito en<br>esta edición GPS8, si necesitas editar algún<br>dot haz click en su nombre.     Total de votos emitidos 0/50       I Pepinos verdes fritos     Una vez que te inscribas y hasta que se<br>publique la lista de aprobados, tu ficha<br>mostrará uno de los siguientes estados:     A partir de la publicación de las bandas<br>aprobadas, podrás marcar tus favoritas que<br>aparecerán en esta lista.       I Bunga Bunga     I - Estamos espreando que nos envies un ejemplar<br>orignal de tu último trabajo editado o un link de descarpa<br>si el trabajo dois ha teadido a jutimente<br>recujert un turbajo emitado a un corne avisiandote de alguna<br>incidencia o que cornipa algún dato en tu ficha (no olvides<br>rereviert tu bandeje de sam)                                                                                                    | Jo Tus band                                                                                                    | as ——                                                                                                    | — 🍽 Bal                                                                                                    | ndas inscrita                                                           | s —                                              | — 🗸 Favoritas y votadas —                                                                                                    |         |  |  |  |
| datos de los integrantes.     Una vez que te inscribas y hasta que se<br>publique la lista de aprobados, tu foha       i Pepinos verdes fritos     mostrará uno de los siguientes estados:       i Bunga Bunga     Im- Estamos esperando que nos envies un ejemplar<br>original de lu último trabajo editado o un link de descarga<br>al el trabajo sido se ha distado digitalmento, que nos<br>envies un corro a info@gitandoposalaa.com para<br>recupera tu trabajo enviado en anteriores ediciones.       i Los wakabis     - Te hemos enviado un correa avisandote de alguna<br>incidencia o que corrijas algún dato en tu ficha (no olvides<br>revies en)                                                                                                    | Estos son los grupos o artistas<br>en ediciones anteriores de GPS<br>que quieras volver a inscribir es<br>volver a subir las canciones o ir<br>desde Bandcamp o SoundCloue<br>puedes subir fotos y no olvides | que inscribiste<br>. Haz click en el<br>te año. Deberás<br>isertar el iframe<br>d, también<br>repasar los | Estos son los gru<br>esta edición GPS<br>dato haz click en                                                             | pos que ya has inscri<br>8, si necesitas editar<br>su nombre.           | to en<br>algún                                   | Total de votos emitidos <b>0/50</b><br>A partir de la publicación de las bandas<br>aprobadas, podrás marcar tus favoritas que<br>aparecerán en esta lista. |         |  |  |  |
| I Bunga Bunga     Im- Estamos esperando que nos envies un ejemplar       I asdsadsads     original de tu último trabajo editado o un link de descarga       I asddaads     ai et trabajo ado se ha editado adjatamente, o que nos       I ssadasd     envies un corros a infigializandopesajacom para       I sowakabis     recuperar tu trabajo enviado en anteriores ediciones.       I Los wakabis     Im- Te herros enviado un correo avisándote de alguna       I odrid quiere     incidencia o que corrijas algún dabo en tu ficha (no olvides                                                                                                    | e los integrantes.                                                                                                    |                                                                                                    | publique la lista o<br>mostrará uno de                                                                                 | scribas y nasta que s<br>le aprobados, tu fich<br>los síguientes estado | e<br>s:                                          |                                                                                                    |         |  |  |  |
| i asdsadsads     ordignal de tu último trabajo editado o un link de descurga       i ssadasd     si el trabajo solo se ha editado digitalmente, o que nos       i ssadasd     envies un corroro a influgigitandopossillaz.com para       i Los wakabis     recuperar tu trabajo enviado en anteriores ediciones.       i Cordi quiere     incidencia o que corrija sigin dato en tu ficha (no olvides                                                                                                    | Bunga Bunga                                                                                                    | Bunga Bunga                                                                                               |                                                                                                    |                                                                         | 🗯 - Estamos esperando que nos envíes un ejemplar |                                                                                                    |         |  |  |  |
| i ssadasd envies un correo a info@pitandoporsalas.com para<br>recuperar tu trabajo enviado en anteriores ediciones.<br>I Los wakabis F- Te hemos enviado un correo avisándote de alguna<br>I Gordi quiere incidencia o que corrijas algún dato en tu ficha (no olvides<br>revisior to bandeja de agam)                                                                                                    | Easdsadsads                                                                                                    |                                                                                                    | original de tu último trabajo editado o un link de descarga<br>si el trabajo sólo se ha editado dicitalmente o que nos |                                                                         |                                                  |                                                                                                    |         |  |  |  |
| ELos wakabis // Te hemos enviado un correo avisándote de alguna<br>I Gordí quiere incidencia o que corrijas algún dato en tu ficha (no olvides<br>revisar tu bandeja de spam)                                                                                                    | Issadasd                                                                                                    |                                                                                                    | envies un correo a int                                                                                                 | o@girandoporsalas.com                                                   | ara                                              |                                                                                                    |         |  |  |  |
| Gordi quiere     incidencia o envirado un correa o misanoote de arguna     incidencia o corriga algún dato en lu ficha (no olvides     revisar lu bandeja de sam)                                                                                                    | Los wakabis                                                                                                    |                                                                                                    | Ta hamas anulado un corrao avisêndeta da alguna                                                                        |                                                                         |                                                  |                                                                                                    |         |  |  |  |
| revisar tu bandeja de spam)                                                                                                    | EGordi quiere                                                                                                    | incidencia o que corrijas algún dato en tu ficha (no olvides                                              |                                                                                                    |                                                                         |                                                  |                                                                                                    |         |  |  |  |
| Planeta Axturias                                                                                                    | Planeta Axturias                                                                                                    |                                                                                                    | revisar tu bandeja de                                                                                                  | spam)                                                                   |                                                  |                                                                                                    |         |  |  |  |

7.- **SI LA BANDA YA SE HA PRESENTADO EN ALGUNA OTRA EDICIÓN DE GPS**, Y QUIERES VOLVER A INSCRIBIRLO, **PINCHA EN EL NOMBRE DE LA BANDA**, RELLENA CORRECTAMENTE LOS DATOS DE LA BANDA (POSIBLE CAMBIO DE MÚSICOS, RESIDENCIA, ETC ETC... Y PINCHA GUARDAR DATOS"

8.- **SI LA BANDA NUNCA SE HA INSCRITO EN GPS, PINCHA " + CREAR NUEVA BANDA"** Y RELLENA TODOS LOS CAMPOS.

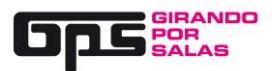

9.- AL FINAL DE ESTA PANTALLA, DÓNDE TIENES QUE APUNTAR A TODOS LOS COMPONENETES DE LA BANDA, SUBIR FOTOS, AUDIOS, WEB Ó RRSS DE LA BANDA TE APARECERÁ...

| $\epsilon  ightarrow {	extsf{C}}$ ( $	extsf{O}$ www.girand | loporsalas.com/miband                                      | a/?id=6034                    |                              |                       |                                |         |         | Q 🖈 🖧 🧕 🌒  |  |  |
|------------------------------------------------------------|------------------------------------------------------------|-------------------------------|------------------------------|-----------------------|--------------------------------|---------|---------|------------|--|--|
|                                                            | <u> Ops</u>                                                | GIRANDO<br>POR #GPS8<br>SALAS | 🏏 🖪 🕅                        |                       |                                |         |         | 🗕 TaniaGPS |  |  |
|                                                            | INICIO                                                     | ¿QUÉ ES?                      | CONVOCATORIA                 | PRENSA                | HISTÓRICO                      | AYUDA   | BLOG    |            |  |  |
|                                                            | El límite es de 2                                          | 2 temas en formato            | mp3.                         |                       |                                |         |         |            |  |  |
|                                                            | Titulo                                                     |                               | Album                        |                       | Archivo                        |         |         |            |  |  |
|                                                            | Título                                                     |                               | Albu                         | m                     |                                | ᆂ Sub   | oir mp3 |            |  |  |
|                                                            |                                                            |                               |                              |                       |                                |         |         |            |  |  |
|                                                            |                                                            |                               |                              |                       |                                |         |         |            |  |  |
| Guardar mi banda                                           |                                                            |                               |                              |                       |                                |         |         |            |  |  |
|                                                            | 🏽 <u>he leido y aceptado las bases de la convocatoria.</u> |                               |                              |                       |                                |         |         |            |  |  |
|                                                            | he leido y aceptado las bases para la ayuda discográfica.  |                               |                              |                       |                                |         |         |            |  |  |
|                                                            | Inscribir mi banda                                         |                               |                              |                       |                                |         |         |            |  |  |
|                                                            |                                                            |                               | Si continuas utilizando este | sitio, aceptas el uso | o de las cookies. Más informad | Aceptar |         |            |  |  |
|                                                            |                                                            |                               |                              |                       |                                |         |         |            |  |  |

NO OLVIDES DE INSCRIBIR A TODOS LOS MIEMBROS DEL GRUPO, UNA VEZ INSCRITA LA BANDA NO SE PODRÁ CAMBIAR SU FORMACIÓN.

PINCHA EN "GUARDAR MI BANDA"

PINCHA EN LOS CAMPOS DE "HE LEIDO Y ACEPTO LAS BASES DE LA CONVOCATORIA" Y "HE LEIDO Y ACEPTO LAS BASES DE LA AYUDA DISCÓGRAFICA"

Y POR ÚLTIMO PINCHA EN "INSCRIBIR MI BANDA"

#### NOTA:

SI NO HAS RELLENADO TODOS LOS CAMPOS TE APARECERÁ UN MENSAJE "FALTAN DATOS", COMPLEMENTA LOS CAMPOS QUE APAREZCAN EN ROJO Y VUELVE A PINCHAR EN EL BOTÓN.

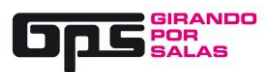

SI LA INSCRIPCIÓN SE HA HECHO DE FORMA CORRECTA, LA WEB GENERARÁ UN CÓDIGO QUE SERÁ TÚ CÓDIGO DE INSCRIPCIÓN. (GUARDA ESTE CÓDIGO)

| $\leftrightarrow$ $\rightarrow$ C $\bigcirc$ www.girandoporsalas.com/mibanda/?id=6034&res=si |                                                                                      |                                           |                     |          |            | ९ 🕁 💐 🏮 🌒 |  |  |  |  |
|----------------------------------------------------------------------------------------------|--------------------------------------------------------------------------------------|-------------------------------------------|---------------------|----------|------------|-----------|--|--|--|--|
|                                                                                              | #GP\$8 🏏 🖪 🛗                                                                         |                                           |                     |          | 🗕 TaniaGPS |           |  |  |  |  |
| INICIO ¿QUÉ ES?                                                                              | CONVOCATORIA                                                                         | PRENSA HISTÓRIC                           | AYUDA               | BLOG     |            |           |  |  |  |  |
| Pepinos verdes fr                                                                            | itos                                                                                 |                                           |                     |          |            |           |  |  |  |  |
| Los datos obligatorios están                                                                 | marcados con asterisco.                                                              |                                           |                     |          |            |           |  |  |  |  |
|                                                                                              | ✓ Has inscrito a tu banda en la convocatoria de GPS. Tu código de banda es:<br>L5ZQ9 |                                           |                     |          |            |           |  |  |  |  |
|                                                                                              | DATOS DEL GRUPO O ARTISTA                                                            |                                           |                     |          |            |           |  |  |  |  |
| Nombre del grupo*                                                                            | Pepinos verdes fritos                                                                |                                           | Año de formación*   | 2010     |            |           |  |  |  |  |
| Número de integrantes*                                                                       | 1                                                                                    |                                           | Comunidad autónoma* | Baleares | •          |           |  |  |  |  |
| Provincia*                                                                                   | Si continuas utilizando este sitio, a                                                | aceptas el uso de las cookies. <u>Más</u> | nformación Acepta   | ar       |            |           |  |  |  |  |
|                                                                                              |                                                                                      |                                           |                     |          |            |           |  |  |  |  |

#### 10.- SE TE MANDARÁ UN MAIL A LA CUENTA CON LA QUE HAYAS HECHO EL REGISTRO

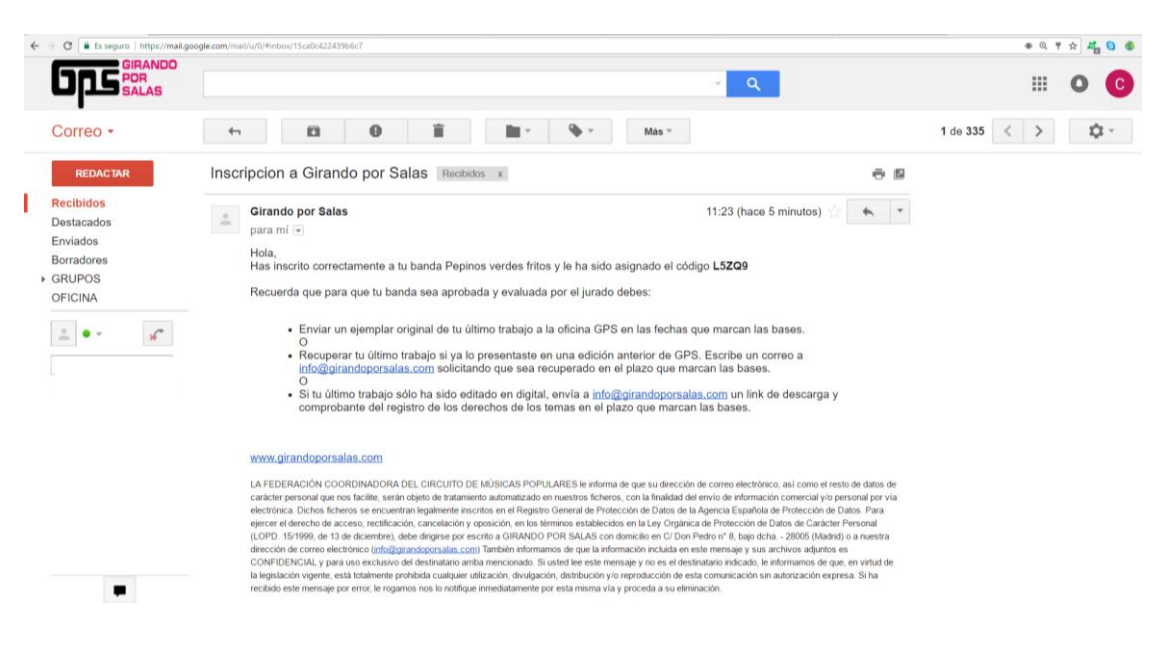

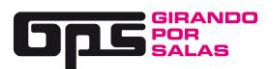

#### RECUERDA QUE PARA QUE TU BANDA SEA APROBADA Y EVALUADA POR EL JURADO DEBES:

- ENVIAR UN EJEMPLAR ORIGINAL DE TU ÚLTIMO TRABAJO A LA OFICINA GPS EN LAS FECHAS QUE MARCAN LAS BASES Ó ..
- RECUPERAR TU ÚLTIMO TRABAJO SI YA LO PRESENTASTE EN UNA EDICIÓN ANTERIOR DE GPS. ESCRIBE UN CORREO A INFO@GIRANDOPORSALAS.COM SOLICITANDO QUE SEA RECUPERADO EN EL PLAZO QUE MARCAN LAS BASES Ó..

• SI TU ÚLTIMO TRABAJO SÓLO HA SIDO EDITADO EN DIGITAL, ENVÍA A INFO@GIRANDOPORSALAS.COM UN LINK DE DESCARGA Y COMPROBANTE DEL REGISTRO DE LOS DERECHOS DE LOS TEMAS EN EL PLAZO QUE MARCAN LAS BASES.

# HASTA QUE NO SE RECIBA SOPORTE "FÍSICO Ó DIGITAL" EN LAS OFICINAS DE GPS NO SE PODRÁ EVALUAR NI APROBAR DICHA SOLICITUD.